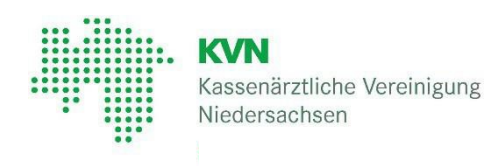

# **KVN-Portal**

## das Online-Portal der KVN

Einrichtung und Nutzung der App "Citrix Secure Access" für Apple Macintosh

Version 1.4 vom 13.01.2023

# Kassenärztliche Vereinigung Niedersachsen

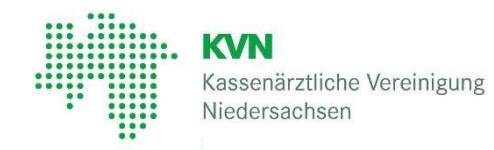

### Inhaltsverzeichnis

| 1. | Da   | as Betriebssystem Ihres Mac ermitteln                                 | 3 |
|----|------|-----------------------------------------------------------------------|---|
| 2. | Do   | ownload der App "Citrix Secure Access App"                            | 3 |
| 3. | Er   | ster Startder App "Citrix Secure Access" und Konfiguration hinzufügen | 3 |
|    | 3.1. | VPN-Verbindung herstellen                                             | 4 |
|    | 3.2. | Anmeldung am KVN-Portal                                               | 6 |
| 4. | Ih   | re persönliche Startseite im KVN-Portal wird angezeigt                | 7 |
| 5. | At   | bmeldung vom KVN-Portal                                               | 7 |
| 6. | Ha   | andbuch zur Nutzung eines Einmalpasswortes                            | 8 |

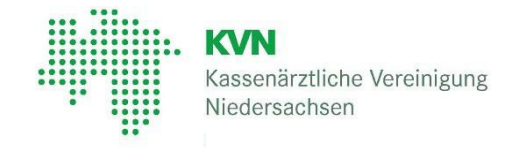

#### 1. Das Betriebssystem Ihres Mac ermitteln

Wählen Sie im Apple-Menü () in der Bildschirmecke die Option "Über diesen Mac" aus.

Daraufhin wird der Name der macOS-Version, z.B. macOS Big Sur, gefolgt von der Versionsnummer angezeigt.

#### 2. Download der App "Citrix Secure Access App"

Öffnen Sie den App-Store auf Ihrem Apple Macintosh und suchen Sie nach dem Wort "Citrix". Im Ergebnis wird Ihnen die App "Citrix Secure Access" angezeigt.

Mit einem Klick auf die "Wolke" hinter der App "Citrix Secure Access" starten Sie den Download und warten Sie die erfolgreiche Installation ab.

| Q, citrix   | ٥ | Ergebnisse für "citrix" |
|-------------|---|-------------------------|
| 😭 Entdecken |   | · · · · ·               |
| 💩 Arcade    |   | Citrix Secure Access    |
| 🔗 Erstellen |   | Wirtschaft              |
| 🚽 Arbeiten  |   | •                       |
| Spielen     |   |                         |

# Bitte beachten Sie, dass es die App auch für iPhone / iPad gibt. Diese App darf aber <u>NICHT</u> verwendet werden!

Alternativ können Sie auch den Link "Download der Citrix Secure Access-App im Apple Store" auf der Webseite der KVN nutzen.

#### 3. Erster Start der App "Citrix Secure Access" und Konfiguration hinzufügen

Starten Sie die App "Citrix Secure Access", tragen Sie die URL https://portal6.kvn.de für den Aufbau einer Verbindung zum KVN-Portal ein und klicken Sie anschließend auf "Verbinden".

| citrix.                                          | Secure Acces                                                                                                   | s                                                                                |
|--------------------------------------------------|----------------------------------------------------------------------------------------------------|----------------------------------------------------------------------------------|
| itrix NetScale<br>esktops und I<br>nd gewährleis | r Unified Gateway bietet einfachen un<br>Daten – überall und auf jedem Gerät. M<br>ten Sie Business Continuity | nd sicheren Zugriff auf Anwendungen,<br>Maximieren Sie die Benutzerproduktivität |
| and Betterniers                                  | cert die dualitiese duritituity                                                                                |                                                                                  |

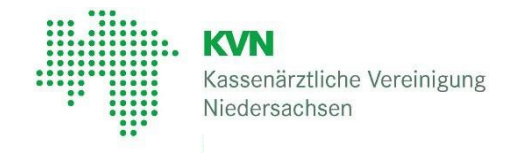

Die nachfolgende Meldung informiert Sie darüber, dass "Citrix Secure Access" VPN-Konfigurationen auf diesem Mac hinzufügen möchte.

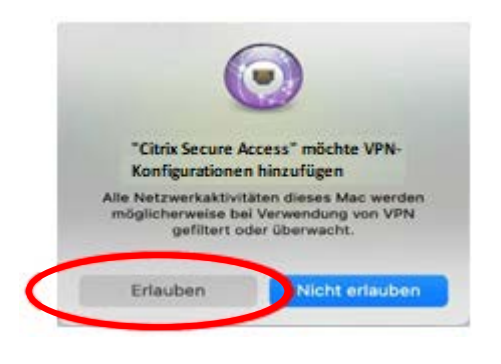

Klicken Sie bitte auf die Schaltfläche "Erlauben".

#### 3.1. VPN-Verbindung herstellen

Um eine VPN-Verbindung zur KVN herzustellen, klicken Sie auf die Schaltfläche "Verbinden"

| • • •   | _          | Citrix VPN             |           |  |
|---------|------------|------------------------|-----------|--|
| citrix. | Secur      | e Access               |           |  |
| = Home  | ń.         |                        |           |  |
|         | Verbindung | https://portal6.kvn.de | 0         |  |
|         |            |                        | Verbinden |  |

Tragen Sie in der ersten Maske Ihren **Benutzername** und Ihr **persönliches Kennwort** für die KVN ein und klicken Sie auf die Schaltfläche "Anmelden".

| Benutzername: | Geben Sie domäne\benutzername oder benutzer@ |
|---------------|----------------------------------------------|
| Kennwort.     | C Erster Faktor                              |

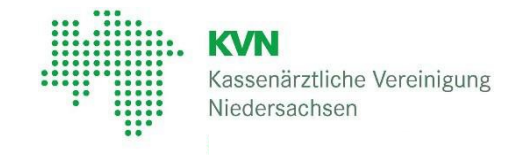

Wenn die zuvor gemachten Eingaben richtig waren, wird nun ein neues Fenster für die Eingabe des Autorisierungscodes (hier Kennwort genannt) angezeigt:

|          | Citrix Gateway                                                                   |  |
|----------|----------------------------------------------------------------------------------|--|
| Kennwort | Enter a response from your token with a serial number from the list 020062-68489 |  |
|          | Senden                                                                           |  |

Nachdem der Code von der KVN-PINCard eingegeben wurde, klicken zum Aufbau der VPN Verbindung auf die Schaltfläche "**Senden**".

|                                                                                   | Citrix Secure Access                                  |          |
|-----------------------------------------------------------------------------------|-------------------------------------------------------|----------|
| citrix. Secure Acce                                                               | ess                                                   |          |
| E Home                                                                            |                                                       |          |
| Verbindungs-URL<br>https://portal6.kvn.de<br>Aktuelle Sitzung<br>Verbunden        |                                                       | Homepage |
| Verbindungsdauer<br>Client-IP<br>Server-IP<br>Gesendete Bytes<br>Empfangene Bytes | 00:00:10<br>188.144.184.119<br>194.0.216.83<br>0<br>0 |          |
|                                                                                   |                                                       | Abmelden |

Die sichere VPN Verbindung wird nun aufgebaut und der Status wird Ihnen im Fenster angezeigt.

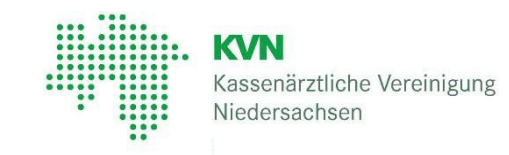

#### 3.2. Anmeldung am KVN-Portal

Um jetzt die Anmeldung am KVN-Portal vornehmen zu können, wählen Sie den Button "Homepage" im dargestellten Fenster und warten Sie, bis sich Ihr Browser öffnet.

Geben Sie nun Ihre Zugangsdaten ein und lassen Sie sich weiterleiten zur Startseite im Portal der KVN.

| citrix. Secure Acce                                                               | Citrix Secure Access                                  |          |
|-----------------------------------------------------------------------------------|-------------------------------------------------------|----------|
| Home Verbindungs-URL https://portal6.kvn.de Aktuelle Sitzung Verbunden            |                                                       | Homepage |
| Verbindungsdauer<br>Client-IP<br>Server-IP<br>Gesendete Bytes<br>Empfangene Bytes | 00:00:10<br>188.144.184.119<br>194.0.216.83<br>0<br>0 | Abmelden |

Alternativ können Sie auch einen Browser öffnen und die URL: <u>https://portal.kvn.kv-safenet.de</u> aufrufen.

Öffnen Sie das ersten, grünen Akkordeon und klicken Sie auf den Punkt "Weiterleitung zur Anmeldeseite >>"

| Informationen und Einrichtung der Citrix Secure Access App bei Apple Macintosh —                                                                                                    |  |
|----------------------------------------------------------------------------------------------------|--|
| Erst VPN-Verbindung aufbauen – dann ins KVN-Portal!                                                                                                    |  |
| KVN-Mitglieder die Apple macOS als Betriebssystem zur Anmeldung am KVN-Portal<br>nutzen, müssen zunächst eine <b>VPN-Verbindung</b> über die Citrix Secure Access App <b>auf-<br/>bauen</b> . Nach dem Verbindungsaufbau gibt es in der App einen " <b>Homepage-Button</b> ", der<br>Sie dann direkt zur Anmeldeseite leitet.             |  |
| Nachfolgend finden Sie das Handbuch zur Einrichtung und den Link für die App:                                                                                                    |  |
| <ul> <li>Handbuch zur Einrichtung und Nutzung der Citrix Secure Access App</li> <li>Dewnload der Citrix Secure Access App im Apple Store</li> <li>Weiterleitung zur Anmeldeseite &gt;&gt;</li> <li>Die Nutzung der Citrix Secure Access App ist ausschließlich mit macOS Betriebssystemen möglich, nicht mit iPad oder iPhone.</li> </ul> |  |

Auf dieser Anmeldeseite wird Ihnen eine nochmals eine Maske zur Eingabe Ihrer Zugangsdaten für die Anmeldung am KVN-Portal angezeigt.

Geben Sie hier bitte erneut Ihren Benutzernamen und Ihr persönliches Passwort ein und klicken anschließend auf die Schaltfläche "Anmelden".

|                   | *       |
|-------------------|---------|
| Passwort          |         |
|                   |         |
| A                 | nmelden |
| sswort vergessen? | nmelden |

Kassenärztliche Vereinigung

Niedersachsen

#### 4. Ihre persönliche Startseite im KVN-Portal wird angezeigt

Ihr persönliches Dashboard / Startseite im KVN-Portal wird nun angezeigt.

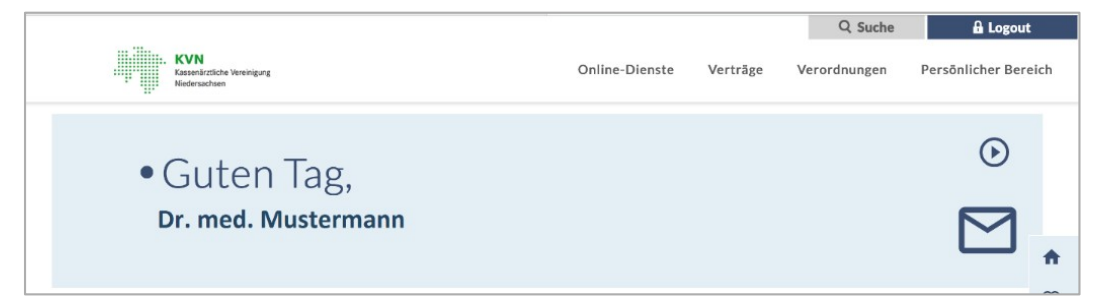

### 5. Abmeldung vom KVN-Portal

Die Abmeldung vom KVN-Portal erfolgt mithilfe der Schaltfläche "Logout"

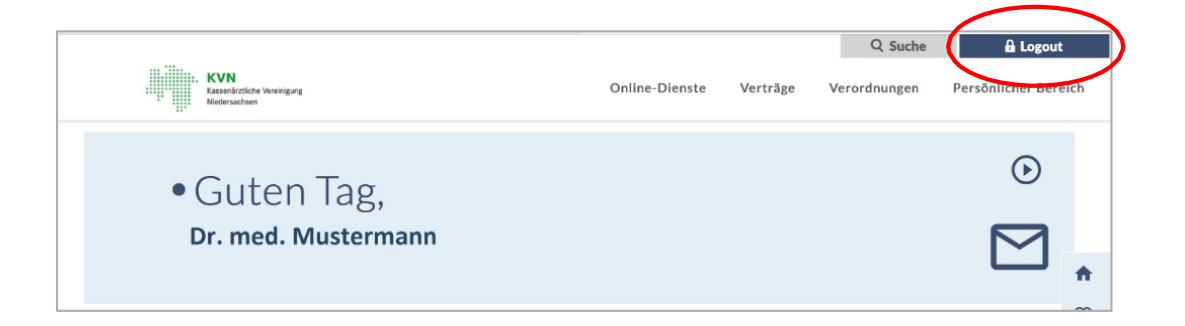

Die von Ihnen aufgebaute **VPN-Verbindung** unter Verwendung der App "Citrix Secure Access" wird **automatisch getrennt.** 

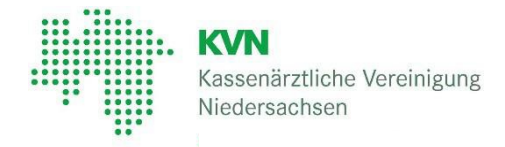

### 6. Handbuch zur Nutzung eines Einmalpasswortes

Haben Sie Ihre persönliche PINCard nicht zur Hand, nutzen Sie bitte dieses <u>Handbuch zur Nutzung</u> <u>eines Einmalpasswortes</u>.